# **USER** MANUAL

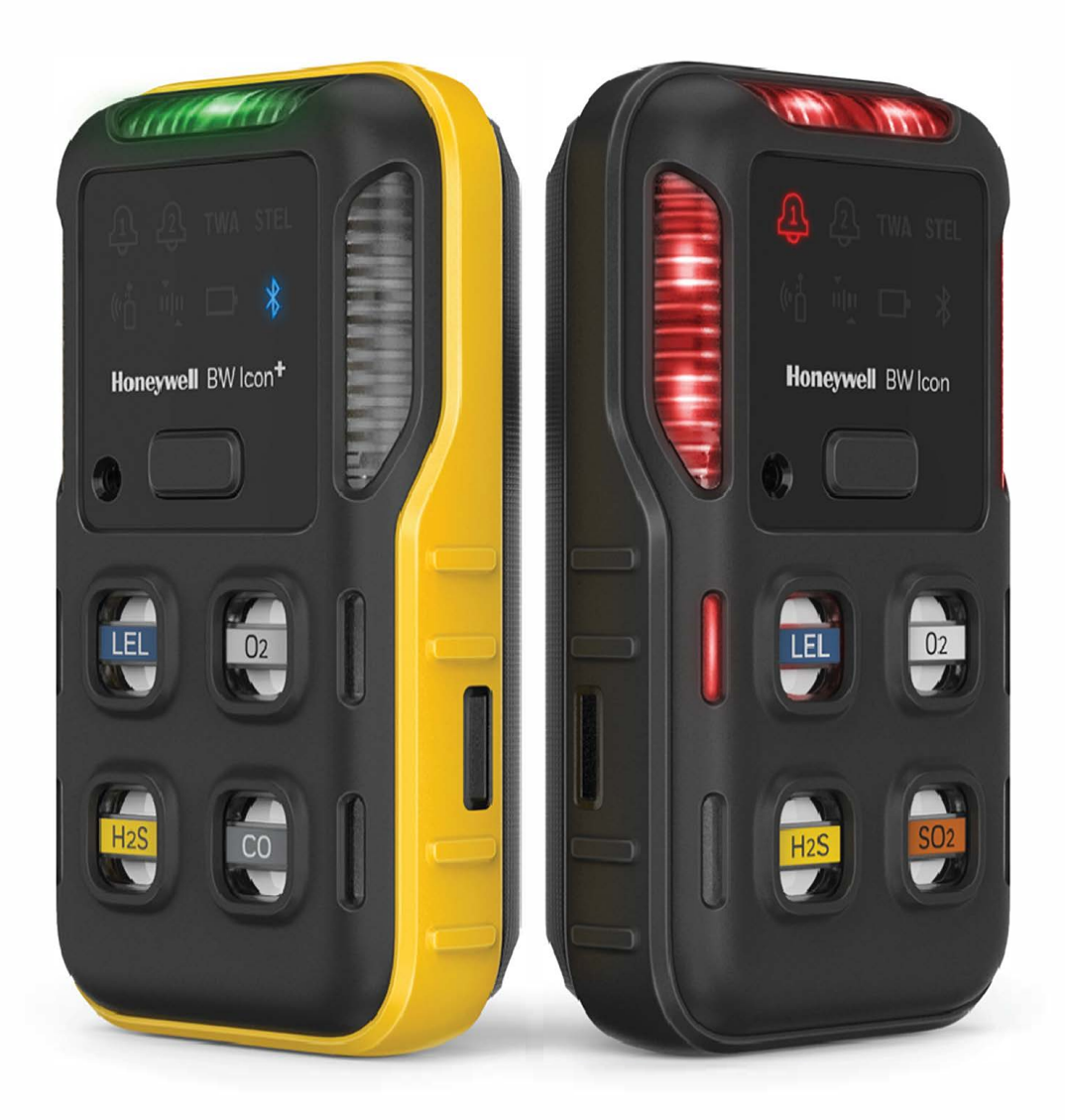

# Honeywell BW ™ Icon & BW ™ Icon +

Portable Multiple Gas Detector

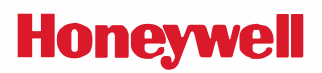

# ТОС

| Introduction                             |    |
|------------------------------------------|----|
| Product Description                      | 5  |
| Safety                                   | 5  |
| Standards and Certifications             | 5  |
| What's in the Box                        | 7  |
| Overview                                 | 7  |
| Operations                               |    |
| Activate the Detector                    |    |
| Self Test                                |    |
| Deactivate the Detector                  | 9  |
| Common Button Operations                 | 10 |
| Bluetooth Pairing                        | 10 |
| Calibration                              | 11 |
| Bump Test                                |    |
| Zero Calibration                         | 25 |
| Capture Real Time Reading                | 25 |
| Set the Detector via Device Configurator | 25 |
| Maintenance                              |    |
| Charge the Battery                       | 27 |
| Firmware Update                          |    |
| Additional Information                   |    |
| Sensor Poisons and Contaminants          |    |
| Sensor Specifications                    |    |
| General Specifications                   |    |
| Time Out Events                          |    |
| Troubleshooting                          |    |
| DataLogs and Event Logs                  | 37 |
| Alarms                                   |    |
| Replacement Parts                        | 40 |

| Security Information | 41 |
|----------------------|----|
| Contact Us           | 44 |

CHAPTER

# 1 Introduction

Learn what you need to know about the Honeywell BW<sup>™</sup> Icon Gas Detector before operating.

## **Product Description**

The Honeywell BW<sup>™</sup> Icon & Honeywell BW<sup>™</sup> Icon+ gas detectors warns of hazardous gas at levels above user-defined alarm setpoints. The detector can monitor up to four gases at a time.

## Safety

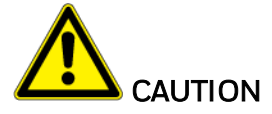

• The detector is a personal safety device. It is your responsibility to respond properly to

the alarm.

• For safety reasons, this equipment must be operated and serviced by qualified personnel only.

• The lithium battery in this product presents a risk of fire, explosion, and chemical burn if misused. Do not disassemble, incinerate, or heat above 212°F (100°C). Batteries exposed to heat at 266°F (130°C) for 10 minutes can cause fire and explosion. Batteries must only be charged in a safe area free of hazardous gas.

• Deactivating the detector by removing the battery pack may cause improper operation and harm the detector.

• Use only Honeywell approved battery chargers such as the vehicle Charger.

• Do not use the apparatus if it is damaged. Inspect the apparatus before use. Look for cracks and missing parts.

## **Standards and Certifications**

### IECEx: IECEx SIR 20.0020X

Ex ia op is I Ma Ex ia op is IIC T4 Ga, -40°C≤ Tamb ≤ 60°C (with IR sensor installed)

Ex ia I Ma Ex ia IIC T4 Ga, -40°C≤ Tamb ≤ 60°C

#### North America: CSA 20CA80028223X CSA C22.2 No.60079-29-1 UL60079-29-1

Class I, Division 1, Group A,B,C,D, T4;

Class I, Zone O, AEx ia op is IIC T4 Ga; Ex ia op is IIC T4 Ga (With IR sensor installed)

Class I, Division 1, Group A,B,C,D, T4;

Class I, Zone O, AEx ia IIC T4 Ga; Ex ia IIC T4 Ga

#### ATEX: Sira 20ATEX2012X

IP: IP66, IP68 (1.2 meters for 45 minutes)

Contains FCC ID: SU3RMBLED

Contains IC: 20969-RMBLED

CAN ICES-3(A)/NMB-3(A)

FCC Compliance statement

This device complies with part 15 of the FCC Rules. operation is subject to the following two conditions: (1) This device may not cause harmful interference, and (2) this device must accept any interference received, including interference that may cause undesired operation.

Note: This equipment has been tested and found to comply with the limits for a Class A digital device, pursuant to part 15 of the FCC Rules. These limits are designed to provide reasonable protection against harmful interference when the equipment is operated in a commercial environment. This equipment generates, uses, and can radiate radio frequency energy and, if not installed and used in accordance with the instruction manual, may cause harmful interference to radio communications. Operation of this equipment in a residential area is likely to cause harmful interference in which case the user will be required to correct the interference at his own expense.

# What's in the Box

| 1 | Honeywell BW™ Icon gas detector |
|---|---------------------------------|
| 1 | Battery (factory-installed)     |
| 1 | USB charger                     |
| 1 | Calibration cap                 |
| 1 | Klick Fast stud                 |
| 1 | Quick Reference Guide           |
| 1 | Tubing                          |

## Overview

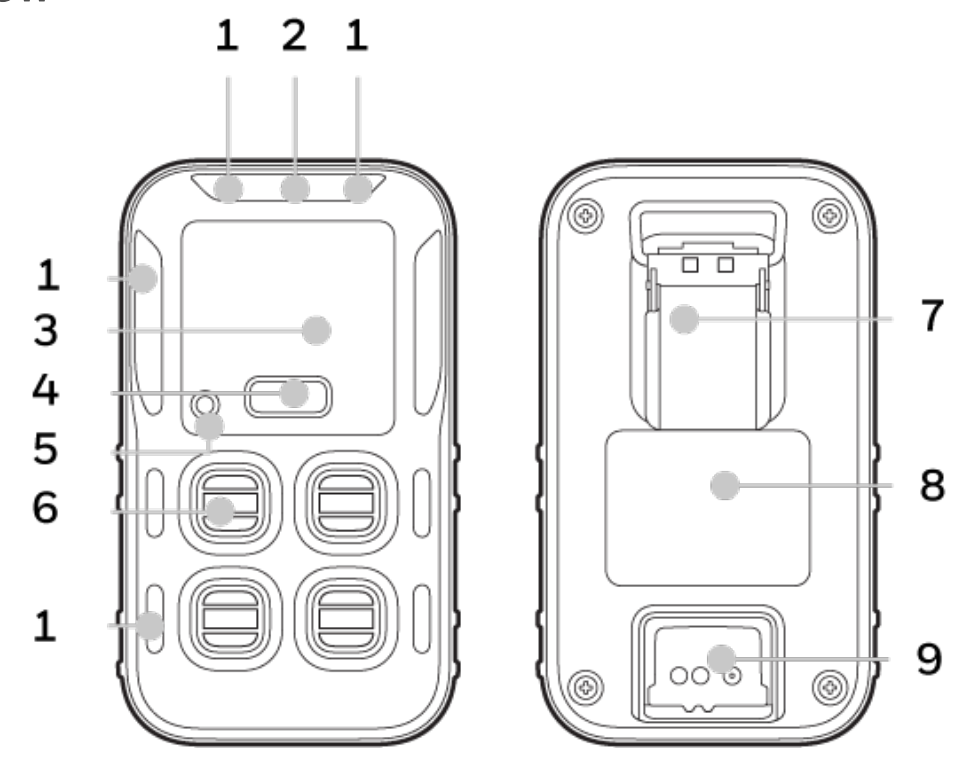

| 1 | LED Alarm    | 6 | Sensor        |
|---|--------------|---|---------------|
| 2 | IntelliFlash | 7 | Clip          |
| 3 | Display      | 8 | Battery       |
| 4 | Button       | 9 | Charging Port |
| 5 | Beeper       |   |               |

|                   | User Interface                                                                                       |
|-------------------|----------------------------------------------------------------------------------------------------|
| ন্                | <b>Alarm One</b> — Shows when alarm one is breached and gas highlighted next to sensor               |
| থ                 | <b>Alarm Two</b> — Shows when alarm two is breached. Alarm two will over write any alarm one status. |
| TWA               | <b>Time Weighted Average</b> — Settable in Safety Suite DC for each toxic sensor.                    |
| STEL              | <b>Short Term Exposure Limit</b> — Settable in Safety Suite DC for each toxic sensor.                |
| () <mark>^</mark> | <b>Bump</b> — Shows when bump is due and you can configure to have a count down.                     |
| ιμ.               | <b>Calibration</b> — Shows when calibration is due and you can configure to have a count down.       |
|                   | <b>Battery status</b> — Shows battery status and when on charge will show charging status.           |
| *                 | <b>Bluetooth</b> — All devices have Bluetooth – double click to enter menu. for search mode          |

## IntelliFlash Feature

Honeywell's patented IntelliFlash<sup>™</sup> provides continuous visual confirmation of detector operation and compliance. Suited to a wide range of industrial applications including confined space entry.

| Color | Description                                                                                                    |
|-------|----------------------------------------------------------------------------------------------------|
| Green | The detector is in compliance (for example, bump tested and calibrated). It is a visual confirmation that the detector is monitoring correctly. |
| Amber | The detector is not in compliance (Bump/cal overdue, Bump/cal fail, a sensor in the wrong slot), Low Battery, or any other abnormal state.      |

CHAPTER

# **2** Operations

Learn what you can do with your Honeywell BW<sup>™</sup> Icon Detector, from commissioning to Calibration.

## Activate the Detector

To turn the detector on, press, and hold the button for four seconds. LEDs light and the instrument vibrates and beeps.

The detector performs a Self Test and Sensors warm-up.

During the Self Test, the icons light and the IntelliFlash flashes in amber.

During the Sensor warm-up, the sensors LEDs flash clockwise.

In the regular mode, the IntelliFlash flashes in green every five seconds.

# Self Test

When the detector is activated, it performs several start-up tests.

- Battery
- Data Flash
- RTC. Real Time Clock
- Temperature sensor.
- BLE module
- Sensors
- Bump and Calibration due date

When the detector has passed all the start-up self-tests, it enters the regular operation mode.

## **Deactivate the Detector**

To deactivate your Honeywell BW<sup>™</sup> Icon, press the button for four seconds.

The instrument beeps and vibrates, and the alarm LEDs light in red.

## **Common Button Operations**

| Feature                        | Operation     |
|--------------------------------|---------------|
| Power On                       | 4-second hold |
| Power Off                      | 4-second hold |
| Enter or Exit menu             | Double-Press  |
| Switch Menu (bump, cal, & BLE) | Single-Press  |
| Initiate selected              | 3-second hold |
| Acknowledge latched alarm      | 1-second hold |

# **Bluetooth Pairing**

The user can pair the Honeywell BW<sup>™</sup> Icon to a mobile device via built-in Bluetooth Low Energy (BLE). The Honeywell Device Configurator app, installed on the mobile device, can then show gas readings and alarms from the BW Icon unit that is connected.

Readings and alarms can then be sent to Honeywell remote monitoring software

On the Honeywell BW<sup>™</sup> Icon, the Bluetooth connection is on by default.

- 1. Turn On the BW Icon.
- 2. In your mobile device, open the Device Configurator app
- 3. In your BW Icon:
  - Double press to enter the menu
  - Single press until the BLE icon is displayed
  - Hold press 3 secs to initiate the pairing mode.
- 4. In the Device list screen from the Device Configurator app, select the BW Icon Serial Number to start pairing.

| BLE Status |  | Description                                                                                         |
|------------|--|----------------------------------------------------------------------------------------------------|
| Pairing    |  | The BLE icon flashes every second, Tee IntelliFlash flashes every five seconds, and two shot beeps. |
| Succeed    |  | The BLE flashes in blue every 15 seconds. The IntelliFlash<br>flashes every five seconds in green.  |
| Fail       |  | The BLE icon is solid red, and two short beeps.                                                     |

## Calibration

Perform a calibration to adjust the sensitivity levels of sensors and ensure accurate responses to gases.

The detector can be calibrated in two ways:

- Apply gas from a cylinder to the sensors using the Safety Suite Device Configurator (SSDC) software or the Device Configurator (DC) app.
- Use an IntelliDoX module. For further reference see the IntelliDox User Manual.

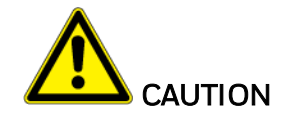

Move to a normal atmosphere (20.9% v/v  $\rm O_2)$  that is free of hazardous gas. Use 50% LEL for test gas.

#### Details for calibration and maintenance:

- Recommendations for calibration of the equipment on a routine basis including the maximum time interval between calibrations.
- Calibrate the apparatus before first-time use and then on a regular schedule, depending on use and sensor exposure to poisons and contaminants. Honeywell recommends that the sensors be calibrated regularly and at least once every 180 days (6 months).
- The combustible sensor is factory calibrated to 50% LEL methane. If monitoring a different combustible gas in the % LEL range, calibrate the sensor using the appropriate gas.

Procedure to calibrate the detector via the calibration cap and the DC app on a mobile device

1. Turn On the BW Icon. Place the cap over the detector, and then press down on both tabs to snap it into place. Wait a few minutes to sensors warm up.

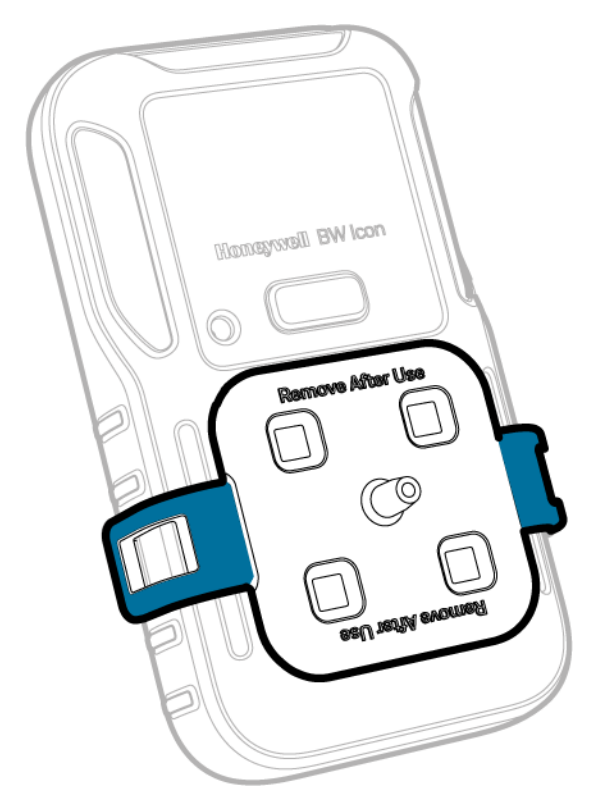

#### 2. Attach the hose.

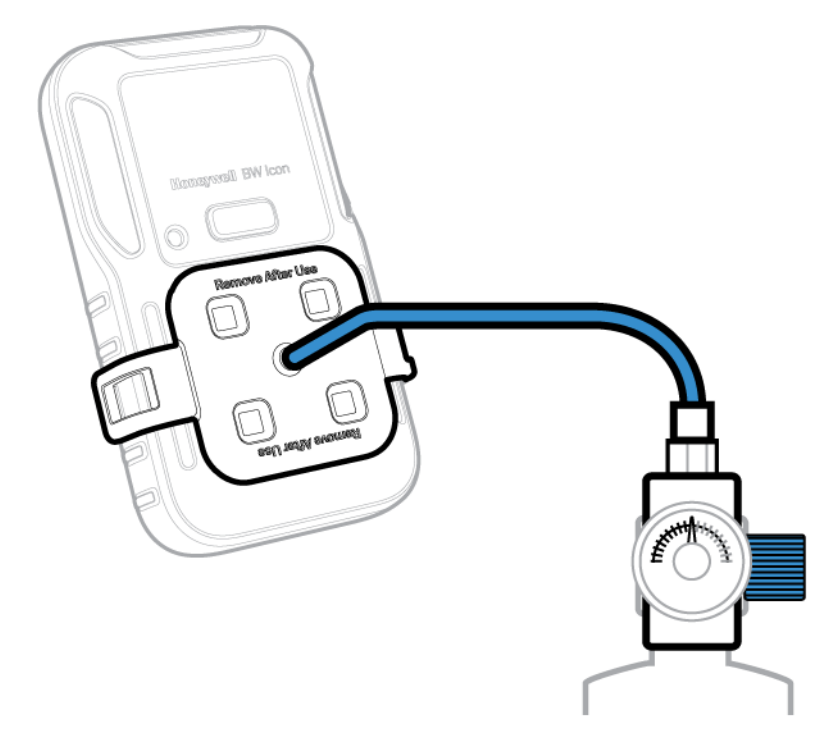

- 3. In your mobile device, open the Device Configurator app
- 4. In your BW Icon:
  - Double press to enter the menu.
  - Single press until the BLE icon is displayed.
  - Hold press 3 secs to initiate the pairing mode.
- 5. In the Device list screen from the Device Configurator app, select the BW Icon Serial Number to start pairing.
- 6. In your Mobile device, tap on the Menu button and then select Remote Calibration

ĥ

7. Tap **Calibration**, the IntelliFlash flashes amber to indicate the calibration process has started.

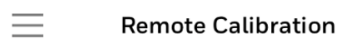

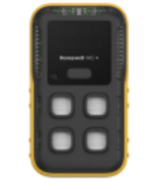

**BW-Icon is connected** SN: 5812BWI05202600008

CALIBRATION

8. Enter the **Operator Name**, and then Tap **START**. The instrument will start Zero calibration; the IntelliFlash flashes amber, and the Calibration icon lights in blue.

| 1                                                        | -23                                           |
|----------------------------------------------------------|-----------------------------------------------|
| Operator Nam                                             | ne                                            |
| Please enter yo<br>calibration. It w<br>calibration repo | ur name for this<br>ill appear in the<br>ort. |
| User                                                     |                                               |
|                                                          |                                               |
|                                                          |                                               |
|                                                          |                                               |
|                                                          |                                               |
| CANCEL                                                   | START                                         |

9. After the Zero calibration is completed, use any of the following three ways to select the gas cylinder, and then click **START**.

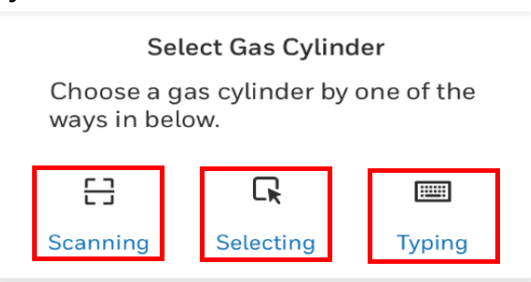

10. Select the sensor that you want to calibrate and then tap START.

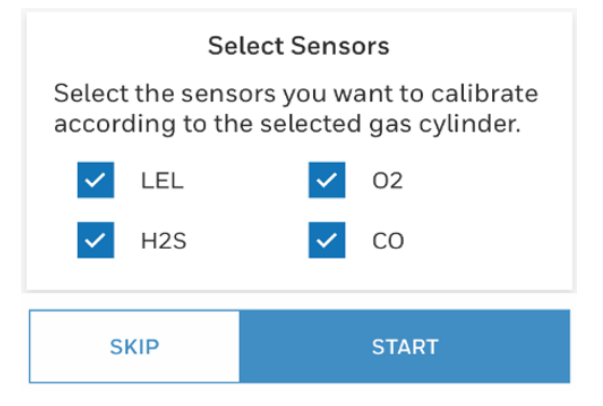

11. Open the cylinder valve by turning the pressure regulator knob counterclockwise. Follow onscreen instructions to know when to apply gas. The IntelliFlash lights amber.

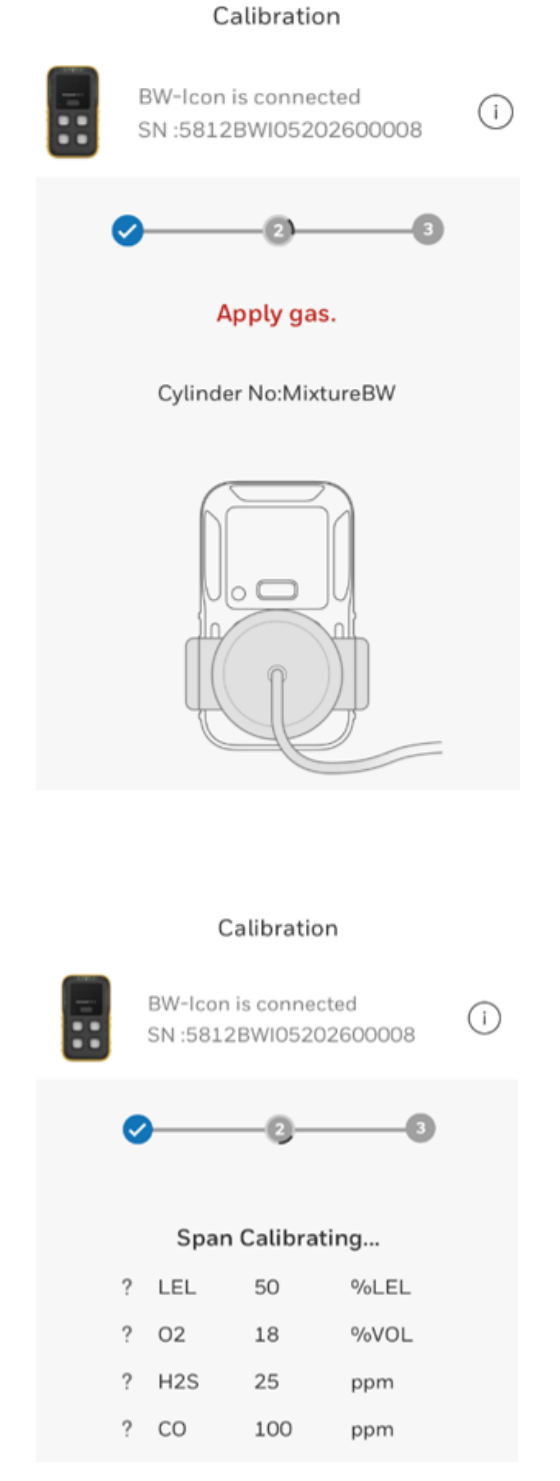

- 12. After calibration is complete, a report is displayed. Tap the Return Arrow button to exit the report and go back to the remote calibration main screen.
  - Calibration Certificate

|                                                                                                    |                                                                                                    | Ca                                                                            | libration C                                                           | ertificate                                                                                                   |   |  |  |
|----------------------------------------------------------------------------------------------------|----------------------------------------------------------------------------------------------------|-------------------------------------------------------------------------------|-----------------------------------------------------------------------|----------------------------------------------------------------------------------------------------|---|--|--|
|                                                                                                    |                                                                                                    | Certific                                                                      | ution Generated On A                                                  | 109 2020 17:49:47                                                                                            |   |  |  |
| instrument Info                                                                                                    | rmation                                                                                                    |                                                                               |                                                                       |                                                                                                    |   |  |  |
| Product Name                                                                                                    |                                                                                                    | BW-ICON                                                                       |                                                                       |                                                                                                    |   |  |  |
| Serial Number                                                                                                    |                                                                                                    | 5812BW905202600008                                                            |                                                                       |                                                                                                    |   |  |  |
| Firmware V1.000                                                                                                    |                                                                                                    |                                                                               |                                                                       |                                                                                                    |   |  |  |
| Calibration Sun                                                                                                    | nmary                                                                                                    |                                                                               |                                                                       |                                                                                                    |   |  |  |
| Calibration Perfs                                                                                                    | armed On                                                                                                    | 341 09 2120 17:49:47                                                          |                                                                       |                                                                                                    |   |  |  |
| Calibration Once                                                                                                    | rater.                                                                                                    | Unit                                                                          |                                                                       |                                                                                                    |   |  |  |
| Zero Colibration                                                                                                    |                                                                                                    | Page                                                                          |                                                                       |                                                                                                    |   |  |  |
| Snan Calibration                                                                                                    |                                                                                                    | Pass                                                                          |                                                                       |                                                                                                    |   |  |  |
| Column 2, worked the second                                                                                                    |                                                                                                    | 1 (100 m)                                                                     |                                                                       |                                                                                                    |   |  |  |
| Recommended A                                                                                                    | ails                                                                                                    | NA                                                                            |                                                                       |                                                                                                    |   |  |  |
| Recommended A<br>Calibration Det<br>Zero Calibratio                                                                                                    | ails<br>on Results                                                                                                    | NIA<br>120                                                                    | Rende                                                                 | Constant                                                                                                    |   |  |  |
| Recommended A<br>Calibration Det:<br>Zero Calibratio<br>Sensor<br>LEL                                                                                                    | ails<br>n Results<br>Gas<br>LEL                                                                                                    | NIA<br>Unit<br>NASL                                                           | Result                                                                | Concentration<br>0                                                                                           |   |  |  |
| Recommended A<br>Calibration Det:<br>Zero Calibratio<br>Sensor<br>LEL<br>02                                                                                                    | ails<br>on Results<br>LEL<br>O2                                                                                                    | N/A<br>Unic<br>Vol.EL<br>VVOL                                                 | Result<br>Pass<br>Pass                                                | Concentration<br>0                                                                                           | _ |  |  |
| Recommended A<br>Calibration Det:<br>Zero Calibratio<br>Sensor<br>LEL<br>02<br>H2S                                                                                                    | ails an Results an LEL 02 H2S                                                                                                    | NIA<br>Unia<br>NiLEL<br>NIVOL<br>ppro                                         | Result<br>Pass<br>Pass<br>Pass                                        | Concentration<br>0<br>0                                                                                      |   |  |  |
| Recommended A<br>Calibration Det:<br>Zero Calibratio<br>Sensor<br>LEL<br>02<br>H2S<br>CO                                                                                                    | ails ails alls alls alls alls alls alls                                                                                                    | NUA<br>ULIII<br>PALIEL<br>PALIEL<br>PPEN<br>PPEN                              | Result<br>Pass<br>Pass<br>Pass<br>Pass                                | Concentration<br>0<br>0<br>0<br>0                                                                            |   |  |  |
| Recommended A<br>Calibration Deta<br>Zero Calibratio<br>Sensor<br>LEL<br>02<br>H2S<br>CO<br>Span Calibratio                                                                                                    | ails<br>in Results<br>Gas<br>LEL<br>O2<br>H2S<br>CO<br>on Results                                                                                                    | NiX<br>Unit<br>NoLL<br>pere<br>pere                                           | Result<br>Pass<br>Pass<br>Pass<br>Pass                                | Concentration<br>0<br>0<br>0                                                                                 | _ |  |  |
| Recommended A<br>Calibration Def:<br>Zero Calibratio<br>Sensor<br>LEL<br>02<br>H2S<br>C0<br>Span Calibratio                                                                                                    | ails alls alls alls alls alls alls alls                                                                                                    | NiX<br>Unit<br>NiLL<br>NVOL<br>pren<br>pren                                   | Result<br>Pass<br>Pass<br>Pass<br>Pass<br>Result                      | Cencestration<br>0<br>0<br>0<br>0<br>0                                                                       |   |  |  |
| Recommended A<br>Calibration Def:<br>Zero Calibratio<br>LEL<br>02<br>LEL<br>Some<br>Some<br>LEL                                                                                                    | ails alls alls arealts arealts | NiX<br>Uni<br>PoLEL<br>pren<br>pren<br>Unit<br>NiLEL                          | Rosult<br>Pass<br>Pass<br>Pass<br>Pass<br>Rosult<br>Pass              | Crecentration<br>0<br>0<br>0<br>0<br>0<br>0<br>0<br>0<br>0<br>0<br>0<br>0<br>0<br>0<br>0<br>0<br>0<br>0<br>0 |   |  |  |
| Recommended A<br>Calibration Dect<br>Zero Calibratio<br>Sensor<br>LEL<br>CO<br>Span Calibratio<br>O2<br>CO<br>Span Calibratio<br>LEL<br>CO<br>Sensor<br>LEL<br>CO                                                                                                    | ails columnation and a columnation of the solution of the solu | NiA<br>Unit<br>9 & EL<br>900.<br>ppr.<br>ppr.<br>ppr.<br>200.<br>200.<br>200. | Result<br>Pros<br>Pros<br>Pros<br>Pros<br>Result<br>Pros<br>Pros      | Crecontration<br>0<br>0<br>0<br>0<br>0<br>0<br>0<br>0<br>0<br>0<br>0<br>0<br>0<br>18                         |   |  |  |
| Recommended A<br>Calibration Det<br>Zero Calibration<br>Surrow<br>UKL<br>CO<br>Surrow<br>Surrow<br>Surrow<br>KIL<br>CO<br>Surrow<br>Surrow<br>Surow<br>Surrow<br>Surrow<br>Surrow<br>Surrow<br>Surrow<br>Surrow<br>Surrow<br>Surro | ails column<br>alls Gas<br>Gas<br>LEC<br>02<br>H2S<br>CO<br>H2S<br>CO<br>H2S<br>CO<br>H2S<br>LEC<br>02<br>LEC<br>02<br>LEC<br>125                                                                                                    | NiX Unit 14.EL 15.VOL pere pere Unit Unit Vol 15.UL 15.VOL pere               | Result<br>Pass<br>Pass<br>Pass<br>Pass<br>Pass<br>Pass<br>Pass<br>Pas | Concentration<br>0<br>0<br>0<br>0<br>0<br>0<br>0<br>0<br>0<br>50<br>50<br>50<br>50<br>50<br>50<br>50         | _ |  |  |

The detector will start purge, and the slots LEDs will flash in yellow clockwise. After purge is completed, the instrument will back to the regular mode. Calibrate the BW Icon via the Safety Suite Device Configurator (SSDC).

1. Turn On the BW Icon. Place the cap over the detector, and then press down on both tabs to snap it into place. Wait a few minutes to sensors warm up.

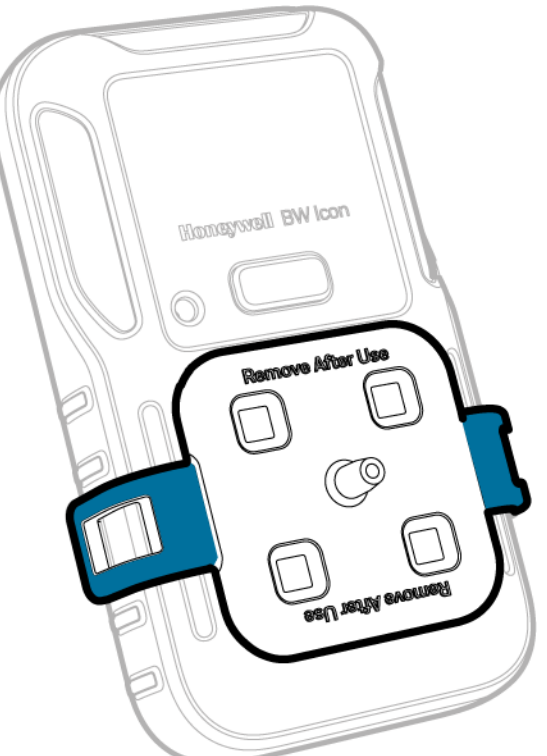

2. Attach the hose.

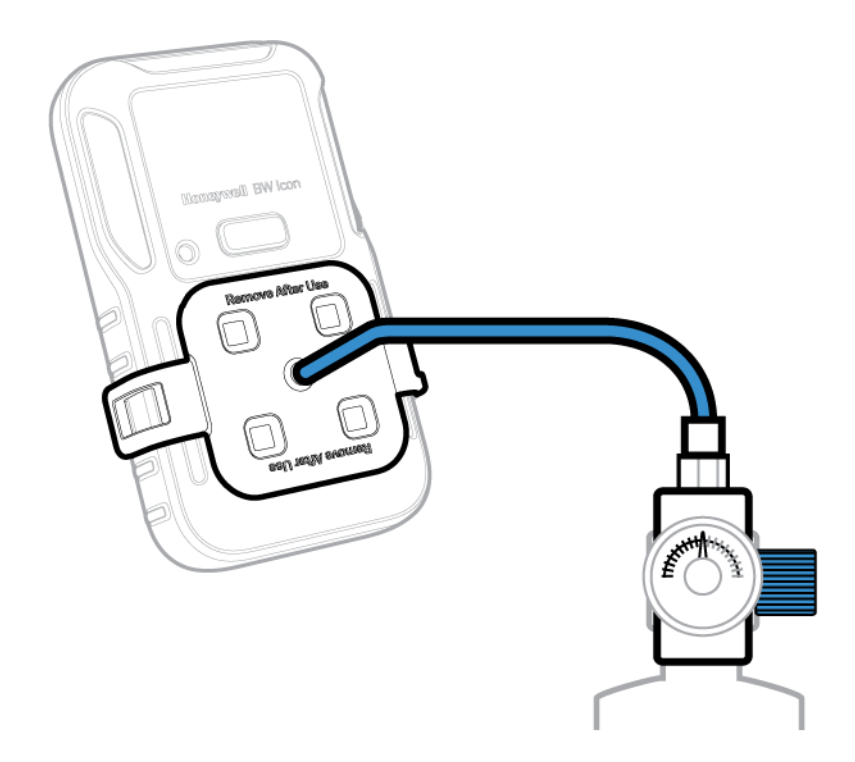

- 3. Connect the instrument to the PC via the IR link.
- 4. Log in to SSDC with an authorized user account. For further information, refer to the SSDC User Manual.
- 5. Click on the **Device List View** tab, the SSDC scans for connected devices or you can click Refresh to browse manually.

| Ð        | Device List View | w              | Templa           | ates  | Data Download      | Scheduler   | Custom Fields |                 |          |                          |             |
|----------|------------------|----------------|------------------|-------|--------------------|-------------|---------------|-----------------|----------|--------------------------|-------------|
|          | 5 devices show   | vn             |                  |       |                    |             |               |                 |          | 🛄 Columns 👩 Re           | efresh •••  |
| <b>~</b> | Filter by        | Clear Al       | ı <sub>Fil</sub> | ter N | ot Applied         |             |               |                 |          |                          |             |
|          |                  | Clear          |                  |       |                    |             |               |                 |          |                          |             |
| 83       | Connected        | 6 <sup>0</sup> |                  | లి    | SERIAL NUMBER      | DEVICE TYPE | MODEL NUMBER  | ASSIGNED WORKER | LOCATION | LAST SUCCESSFUL CALIBRAT | 101 LAST SU |
|          | Not Connected    | S 1            |                  | ŝ     | 5812BWI05202100098 | BW Icon     | BW Icon       |                 |          |                          |             |
|          |                  |                |                  | 3     | 5812BWI05202100134 | BW Icon     | BW Icon       |                 |          |                          |             |
|          | DEVICE STATUS    | Clear          |                  | 3     | 5812BWI05202100095 | BW Icon     | BW Icon       |                 |          |                          |             |
|          | Active           |                |                  | 3     | 5812BWI05202100097 | BW Icon     | BW Icon       |                 |          |                          |             |
|          | Inactive         |                |                  | 8     | 5812BWI05202100104 | BW Icon     | BW Icon       |                 |          | -                        |             |

- 6. Select the connected detector and then click **Start Bump/Cal**.
- 7. In the Start Bump/Calibration Test window, do the following:
  - Select Calibration;
  - Select the calibration sensor. You can modify the default values;
  - Click START TEST
  - Wait for several seconds. The detector starts ZERO Calibration, and the four slots LEDs flash blue clockwise. After Zero Calibration is complete, the LEDs are solid blue if calibration passed, or red if failed.

| Bump Test 🔘 Calibra      | ation              |                        |                      |
|--------------------------|--------------------|------------------------|----------------------|
| IR-LEL Sensor            |                    | O2 Sensor              |                      |
| GAS VALUE                | %LEL               | - GAS VALUE<br>18.0    | %VOL                 |
| only numbers are allowed | a between 10 - 100 | only numbers are allow | red between 5 - 25   |
| - BUMP THRESHOL<br>40    | D%                 | BUMP THRESHO           | LD %                 |
| only numbers are allowe  | d between 40 - 95  | only numbers are allow | red between 80 - 95  |
| H2S Sensor               |                    | CO Sensor              |                      |
| GAS VALUE                |                    | GAS VALUE              |                      |
| 25.0                     | ppm                | 100.0                  | ppm                  |
| only numbers are allowe  | d between 10 - 100 | only numbers are allow | red between 35 - 500 |
| - BUMP THRESHOL<br>40    | D%                 | BUMPTHRESHO            | LD %                 |
| only numbers are allowe  | d between 40 - 95  | only numbers are allow | red between 40 - 95  |

- 8. Optional Step. You can either remove or keep the IR link connection, the remaining operation is in the instrument.
- 9. Apply span gas when the slot LEDs start flashing. Span calibration starts after the instrument detects gas. The four slots LEDs flash blue clockwise. After the Span calibration is completed, the LEDs are solid green if calibration passed, or red if failed.
- 10. Remove the calibration cap. The detector starts purging, and the slots LEDs flash in yellow clockwise.

After the purge is complete, the device is back to the regular mode.

## **Bump Test**

The detector can be tested in four ways:

- Apply gas from a cylinder to the sensors manually through the calibration cap, and using the detector's menu.
- Apply gas from a cylinder to the sensors manually through the calibration cap, and using the Safety Suite Device Configurator (SSDC) software on a computer.
- Apply gas from a cylinder to the sensors manually through the calibration cap, and using the Device Configurator (DC) app on a mobile device.
- Use an IntelliDoX module. For further reference see the IntelliDoX User Manual.

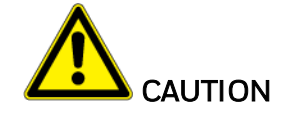

Move to a normal atmosphere (20.9% v/v  $O_2$ ) that is free of hazardous gas. Use 50% LEL for test gas.

#### Details for Bump Test and maintenance:

- Recommendations for initial checking of the equipment daily, including the maximum time interval between calibrations..
- Perform a functional check with gas before each day of use.
- Honeywell recommends bump testing the sensors before each day's use to confirm their ability to respond to gas by exposing the apparatus to a gas concentration that exceeds the alarm setpoints. Manually verify that the audible and visual alarms activate.
- The combustible sensor is factory calibrated to 50% LEL methane. If monitoring a different combustible gas in the % LEL range, calibrate the sensor using the appropriate gas.

### **Bump Test via the menu**

Apply gas from a cylinder to the sensors manually through the calibration cap, and using the detector's menu.

1. Turn On the BW Icon. Place the cap over the detector, and then press down on both tabs to snap it into place. Wait a few minutes to sensors warm up.

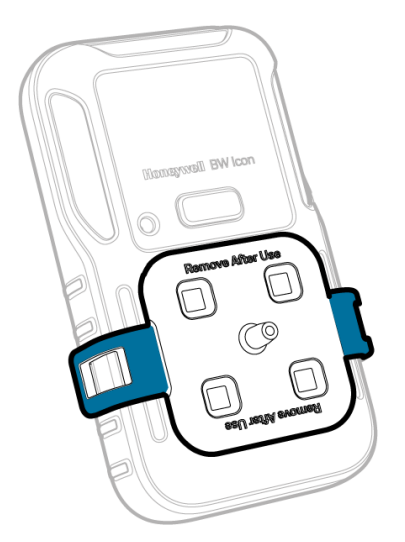

#### 2. Attach the hose.

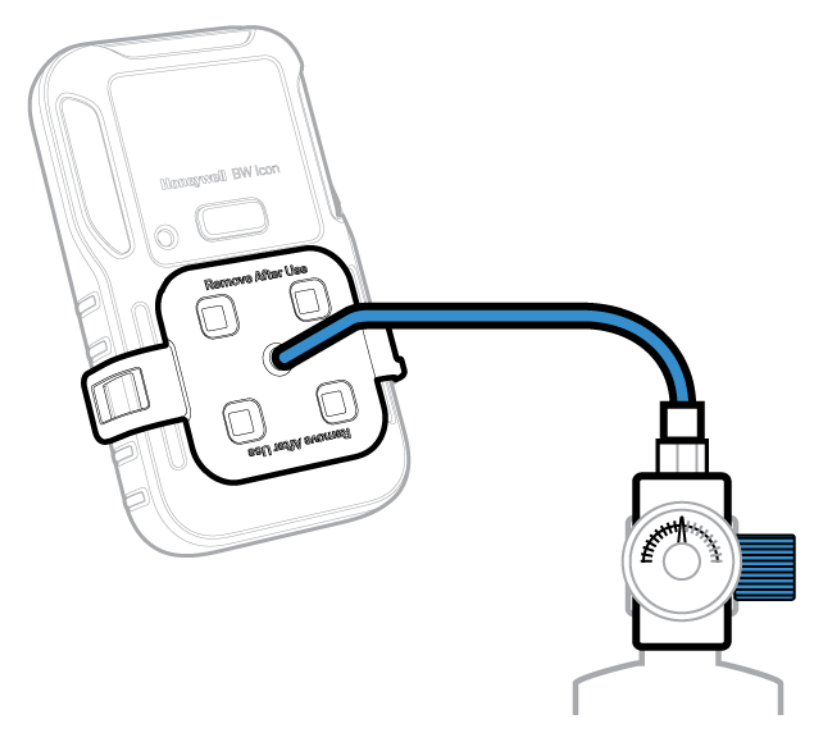

- 3. Double press the button to enter the menu.
- 4. Hold the button to enter the bump test, then the slot LED starts flashing blue.
- 5. Apply span gas when the slot LEDs start flashing. The bump test starts after the instrument detects gas. The four slots LEDs flash blue clockwise. After the bump test is completed, the LEDs are solid green if calibration passed, or red if failed.
- 6. Remove the calibration cap; the detector starts purging, and the slots LEDs flash in yellow clockwise. After the purge is complete, the device is back to the regular mode.

Apply gas from a cylinder to the sensors manually through the calibration cap, and using the Safety Suite Device Configurator (SSDC) software on a personal computer (PC).

1. Turn On the BW Icon. Place the cap over the detector, and then press down on both tabs to snap it into place. Wait a few minutes to sensors warm up.

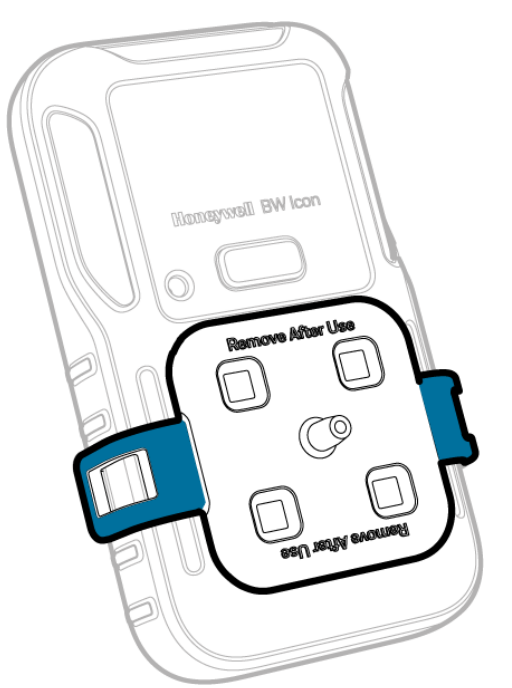

2. Attach the hose.

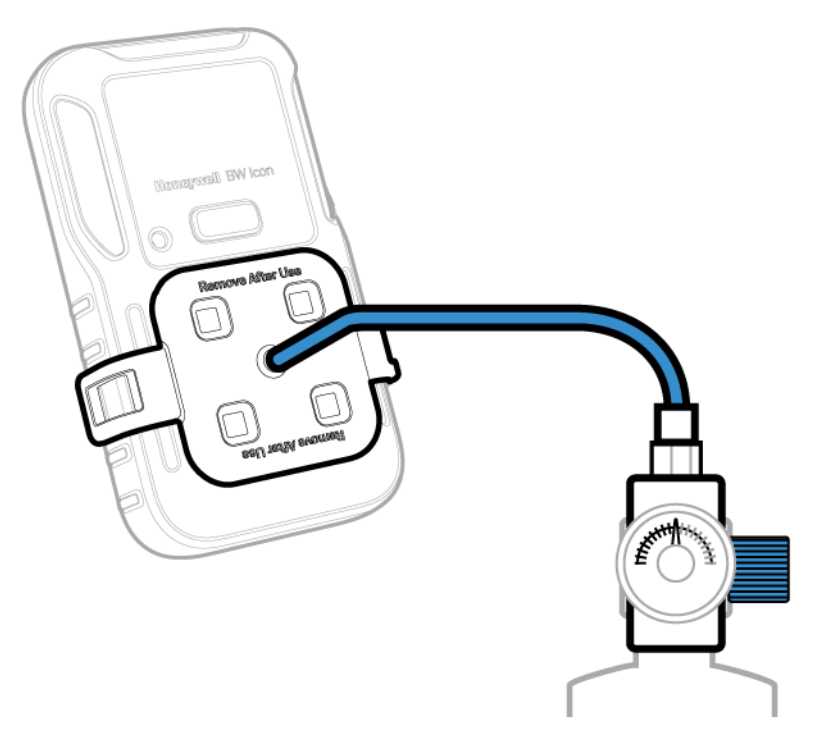

3. Connect the instrument to the PC via the IR link.

- 4. Log in to SSDC with an authorized user account. For further information, refer to the SSDC *User Manual.*
- 5. Click the **Device List View** tab, the SSDC scans for connected devices, or you can click Refresh to browse manually.

| Ð        | Device List View | v         | Templa | ates           | Data Download      | Scheduler   | Custom Fields |                 |          |                       | _              |
|----------|------------------|-----------|--------|----------------|--------------------|-------------|---------------|-----------------|----------|-----------------------|----------------|
| <u> </u> | 5 devices show   | 'n        |        |                |                    |             |               |                 |          | Columns 🔘             | Refresh ····   |
| ~        | Filter by        | Clear All | Fil    | ter N          | ot Applied         |             |               |                 |          |                       |                |
|          |                  | Clear     |        |                |                    |             |               |                 |          |                       |                |
| 83       | Connected        | 69        |        | 69             | SERIAL NUMBER      | DEVICE TYPE | MODEL NUMBER  | ASSIGNED WORKER | LOCATION | LAST SUCCESSFUL CALIB | RATION LAST SU |
|          | Not Connected    | 53        |        | e <sup>o</sup> | 5812BWI05202100098 | BW Icon     | BW Icon       |                 |          |                       |                |
|          |                  |           |        | 83             | 5812BWI05202100134 | BW Icon     | BW Icon       |                 |          | -                     | -              |
|          | DEVICE STATUS    | Clear     |        | 3              | 5812BWI05202100095 | BW Icon     | BW Icon       |                 |          | **                    | -              |
|          | Active           |           |        | 3              | 5812BWI05202100097 | BW Icon     | BW Icon       |                 |          |                       |                |
|          | Inactive         |           |        | 62             | 5812BWI05202100104 | BW Icon     | BW Icon       |                 |          |                       |                |

- 6. Select the connected detector and then click **Start Bump/Cal**.
- 7. In the Start Bump/Calibration Test window, do the following:
  - Select Bump
  - Select the bump test sensor. You can modify the default values
  - Click START TEST

| IR-LEL Sensor          |                     | O2 Sensor                |                    |
|------------------------|---------------------|--------------------------|--------------------|
| 50.0                   | %LEL                | GAS VALUE                | %VOL               |
| only numbers are allow | ed between 10 - 100 | only numbers are allowed | d between 0 - 25   |
| BUMP THRESHOL          | .D%                 | BUMP THRESHOLD           | %                  |
| GAS VALUE              | nom                 | GAS VALUE                | 0000               |
| only numbers are allow | ed between 10 - 100 | only numbers are allowed | d between 35 - 500 |
| BUMP THRESHOL          | .D                  | BUMPTHRESHOLD            | D 0                |
| 40                     | 9/6                 | 40                       | %                  |
| only numbers are allow | ed between 40 - 95  | only numbers are allowed | d between 40 - 95  |

- 8. Optional Step. You can either remove or keep the IR link connection. The remaining operation is in the instrument.
- 9. Apply span gas when the slot LEDs start flashing. The bump test starts after the instrument detects gas. The four slots LEDs flash blue clockwise. After the bump test is completed, the LEDs are solid green if calibration passed, or red if failed.
- 10. Remove the calibration cap. The detector starts purging, and the slots LEDs flash in yellow clockwise. After the purge is complete, the device is back to the regular mode.

## **Bump Test via DC**

Apply gas from a cylinder to the sensors manually through the calibration cap, and using the Device Configurator (DC) app on a mobile device.

1. Turn On the BW Icon. Place the cap over the detector, and then press down on both tabs to snap it into place. Wait a few minutes to sensors warm up.

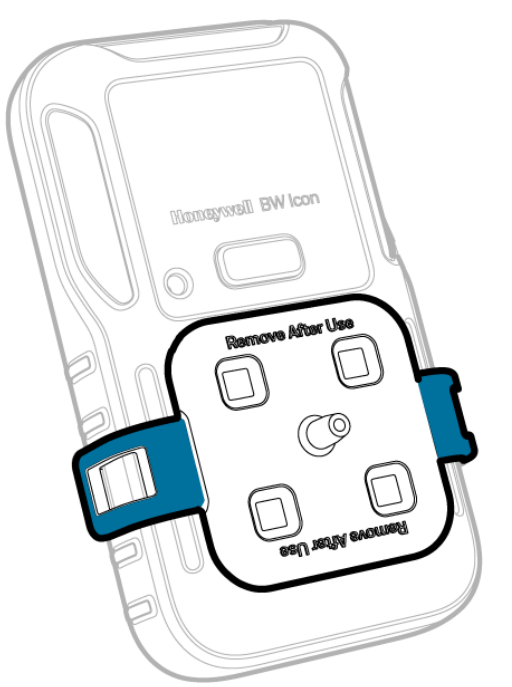

2. Attach the hose.

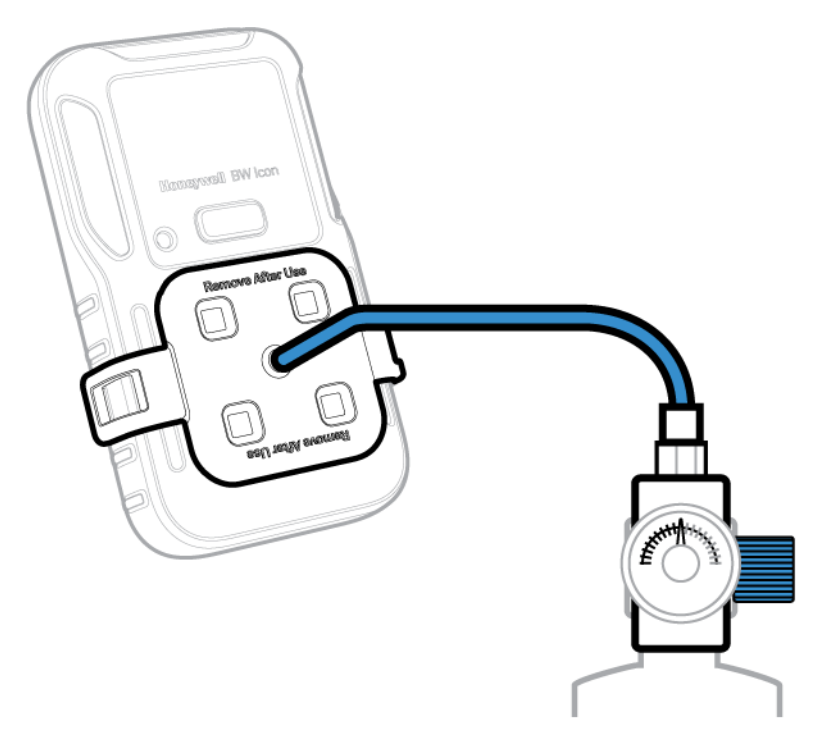

3. In your mobile device, open the Device Configurator app

#### 4. In your BW Icon:

- Double press to enter the menu
- Single press until the BLE icon is displayed
- Hold press 3 secs to initiate the pairing mode.
- 5. In the Device list screen from the Device Configurator app, select the BW Icon Serial Number to start pairing.
- 6. In your Mobile device, tap on the Menu button and then select **Bump Test**.
- 7. Enter the **Operator Name**, and then Tap **Save**. The IntelliFlash LED flashes amber to indicate the bump test process has started.
- 8. In the Input Gas level screen, check the sensor that you want to test and enter the Span gas concentration, and then tap **START**.
- 9. Open the cylinder valve by turning the pressure regulator knob counterclockwise. The Zero process starts and a message is displayed when succeeded.
- 10. Follow onscreen instructions to know when to apply gas and when the bump test process is complete.
- 11. The process is complete when the results are displayed on your mobile device. You can now remove the cap by pulling on the tabs.

## Zero Calibration

- 1. Double press the button to enter the menu.
- 2. Single press to switch to the calibration icon.
- 3. Press and hold the button for 3 seconds.

Zero calibration starts automatically, and the sensor LEDs light clockwise in blue.

After Zero calibration passes, the sensor LED lights solid blue for 5 seconds, and then the detector is back to the normal mode.

## **Capture Real Time Reading**

- 1. Pair your BW Icon with a mobile device.
- 2. In your mobile device, open the **Device Configurator** app.
- 3. Tap Menu =
- 4. Tap Measurements
- 5. Tap **Start Recording**.

## Set the Detector via Device Configurator

- 1. Pair the BW Icon with the Device Configurator App on your mobile device.
- 2. Tap the menu button
- 3. Tap Device Setup
- 4. Tap Download, to get the configuration table.

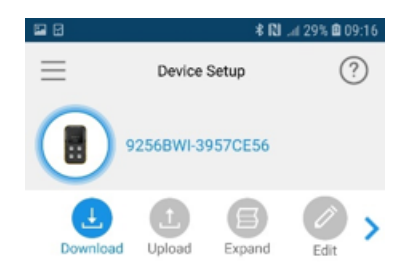

5. Tap **Edit** to change the settings, and then tap **Upload** to apply them.

**CHAPTER** 

# 3 Maintenance

## Charge the Battery

You can charge the battery via an IntelliDox module, the charger adaptor & USB Charger, and the Cradle Charger.

#### Note:

The lithium battery may require 5 hours to full capacity. While charging, the battery icon will flash amber once per second. The time needed to charge will increase if the apparatus is activated. The detector may be warm during charging; this is normal. To preserve the life of the battery, deactivate the device when not in use.

The battery operating temperature is -40°C~ +60°C.

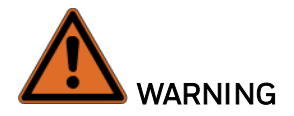

The Icon uses a lithium battery that may present a risk of fire or chemical burn hazard if misused. Do not disassemble, heat above 100°C, or incinerate.

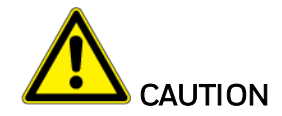

- To avoid personal injury and property damage, adhere to the following:
- Charge the battery immediately when the apparatus emits a low battery alarm.
- Charge the battery in a safe area that is free of hazardous gas in a temperature range from 0~45°C.
- If the device is out of charging range, the battery icon flashes blue.
- Charge the battery using Honeywell charger adapters designed for this apparatus only. Do not use any other charger adapters. Failure to adhere to this caution can lead to fire and explosion.
- If replacing the battery, use only approved lithium polymer cells that are available through Honeywell. User of any other cell can cause fire and explosion.

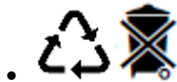

- C S Dispose of used lithium cells immediately. Do not disassemble and do not dispose of in fire. Do not mix with the solid waste stream. Spent batteries must be disposed of by a qualified recycler or hazardous materials handler.
- Keep lithium cells away from children.

## **Battery Capacity Indicator**

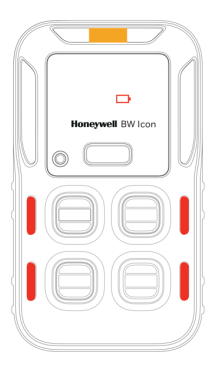

| Status              | Duration                | Indication or Alarm                                                                                                    |
|---------------------|-------------------------|----------------------------------------------------------------------------------------------------|
| Battery<br>low      | Less than 7<br>days     | IntelliFlash, the battery icon, and the sensor LEDs flash amber every 5 seconds.                                                                                               |
| Battery<br>low      | Less than<br>12 hours   | IntelliFlash, the battery icon, and the sensor LEDs flash every 5 seconds. Beeps and vibrates.                                                                                 |
| Battery<br>critical | Less than<br>20 minutes | IntelliFlash flashes every 5 seconds, the battery icon and the sensor LEDs flash every second. Beeps and vibrates.<br>The IR Link is invalid, and the Menu cannot be accessed. |
| Battery depleted    |                         | The battery icon LED is solid red for five seconds, and then the detector powers off.                                                                                          |

| Status                              | Percentage     | Indication or Alarm                                         |
|-------------------------------------|----------------|-------------------------------------------------------------|
| Charging                            | Less than 100% | The Battery icon flashes in amber.                          |
| Fully charged                       | 100%           | The Battery icon lights in solid green, and one short beep. |
| When the Temperature: >45 °C, <0°C. |                | When the Temperature: >45 °C, <0°C.                         |
| Can't charge                        | 0 %            | The battery icon flashes twice per second.                  |

#### Notes when charging with an IntelliDoX:

- The auto-power is off if there is no communication with the IntelliDox for five minutes.
- For further information, refer to the IntelliDoX user Manual.

### Charge the battery via the USB Charger

- 1. Press and hold the button to deactivate the detector.
- 2. Plug the USB charger into an USB port.
- 3. Attach the charging adapter to the charging Port.

## Charge the battery via the Cradle Charger

- 1. Deactivate the detector.
- 2. Insert the detector into the detector bay and press down firmly on the detector to ensure contact between the detector and the contact pins. The detector can be activated during charging.
- 3. After charge is complete, the battery icon flashes green.
- 4. Remove the detector.

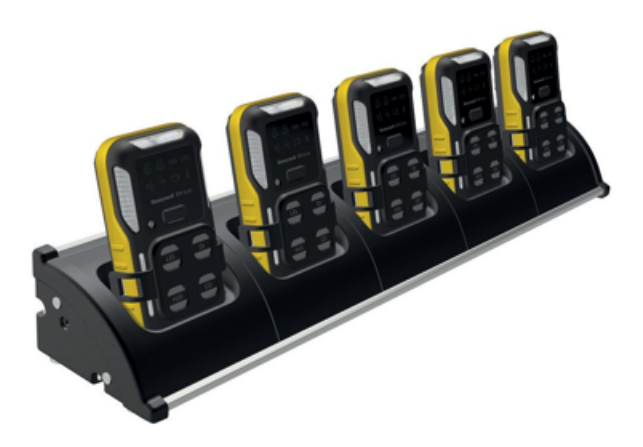

Note: For further information, refer to the Multi-Unit Cradle Charger User Manual.

# Firmware Update

- 1. Open the Device Configurator app on your mobile phone.
- 2. Tap Menu
  3. Tap Firmware
  4. Tap Update
  Firmware
  Firmware Ver. V1.000
  Firmware
  Version: 1.00
  Update
- 5. Tap **YES** to implement the Firmware update, and wait until Update Successfully is displayed.
- 6. Tap **OK**.

CHAPTER

# 4 Additional Information

Learn from about strategic information related to the Honeywell BW<sup>™</sup> Icon Detector.

## **Sensor Poisons and Contaminants**

Several cleaners, solvents, and lubricants can contaminate and cause permanent damage to sensors.

| Cleaners and Lubric-<br>ants     | Silicones                                            | Aerosols                  |
|----------------------------------|------------------------------------------------------|---------------------------|
| Brake cleaners                   | Silicone cleaners and protectants                    | Bug repellents and sprays |
| Lubricants                       | Silicone based adhesives, sealants, and gels         | Lubricants                |
| Rust inhibitors                  | Hand/body and medicinal creams that contain silicone | Rust inhibitors           |
| Window and glass<br>cleaners     | Tissues containing silicone                          | Window and glass cleaners |
| Dish soaps                       | Mold releasing agents                                |                           |
| Citrus based cleaners            | Polishes                                             |                           |
| Alcohol based cleaners           |                                                      |                           |
| Hand sanitizers                  |                                                      |                           |
| Anionic detergents               |                                                      |                           |
| Methanol (fuels and antifreezes) |                                                      |                           |

# **Sensor Specifications**

| Gas Type | Measuring Range | Resolution | Measuring Unit       | New Sensor Warm Up Time | Working Temperature                         |
|----------|-----------------|------------|----------------------|-------------------------|---------------------------------------------|
| СО       | 0~2000 ppm      | 1 ppm      | ppm, mg/m3, umol/mol | 0.5h                    | -40°C to +60°C                              |
| H2S      | 0~200 ppm       | 0.1 ppm    | ppm, mg/m3, umol/mol | 0.5h                    | -40°C to +60°C                              |
| 02       | 0~30% VOL       | 0.1% VOL   | %VOL                 | 12h                     | -40°C to +60°C                              |
| NDIR-CH4 | 0~100% LEL      | 1% LEL     | %LEL/%VOL            |                         | -40°C to +60°C                              |
| SO2      | 0~150 ppm       | 0.1 ppm    | ppm, mg/m3, umol/mol | 0.5h                    | -20°C to +50°C/ intermittent -40°C to +55°C |

| Gas<br>Type  | Default SPAN Value | SPAN Value Range |           |
|--------------|--------------------|------------------|-----------|
| СО           | 100                | 35~500           | 500ml/min |
| H2S          | 25                 | 10~100           | 500ml/min |
| 02           | 18.0%              | 0~25%            | 500ml/min |
| NDIR-<br>CH4 | 50%                | 10~100%          | 500ml/min |
| S02          | 20                 | 10~100           | 500ml/min |

| Gas Type | Default<br>Low<br>Alarm | Low Alarm Setting<br>Range | Default High Alarm | High Alarm Setting<br>Range | Default TWA | TWA Setting Range    | Default STEL | STEL Setting Range   |
|----------|-------------------------|----------------------------|--------------------|-----------------------------|-------------|----------------------|--------------|----------------------|
| СО       | 35                      | 10~2000                    | 200                | 10~2000                     | 35          | 0 (disable), 10~2000 | 50           | 0 (disable), 10~2000 |
| H2S      | 10.0                    | 1~200                      | 15                 | 1~200                       | 10          | 0 (disable), 1~200   | 15           | 0 (disable), 1~200   |
| S02      | 2                       | 0.5~150                    | 5                  | 0.5~150                     | 0.5         | 0 (disable), 0.3~150 | 1            | 0 (disable), 0.3~150 |
| 02       | 19.5%                   | 0.5~20.2, 21.6~25%         | 23.0%              | 0.5~20.2, 21.6~25%          | N/A         | N/A                  | N/A          | N/A                  |
| NDIR-CH4 | 10%                     | 5~60%                      | 20%                | 5~60%                       | N/A         | N/A                  | N/A          | N/A                  |

## **Calibration Flow Rate**

# **General Specifications**

|                        | BW Icon                                                                          | BW Icon +                                                            |  |  |  |
|------------------------|----------------------------------------------------------------------------------|----------------------------------------------------------------------|--|--|--|
| Size                   | 108.2mm x 61.5mm x 43.2mm(4.29" x 2<br>61.5mm x 37.8 mm(4.29" x 2.44" x 1.49"    | .44" x1.7 ") with Alligator Clip 108.2mm x<br>) with Klick Fast Stud |  |  |  |
| Weight                 | eight 185g with Alligator Clip, 169g with Klick Fast Stud                        |                                                                      |  |  |  |
| Appearance<br>Colour   | Yellow, Dark Gray                                                                |                                                                      |  |  |  |
| Working<br>Temperature | -40°C to +60°C                                                                   |                                                                      |  |  |  |
| Working<br>Humidity    | 0%~95%                                                                           |                                                                      |  |  |  |
| IP Rating              | IP 66 IP 68, 45min@underwater 1.2m                                               |                                                                      |  |  |  |
| Gas Type               | CO,H2S,O2,SO2,CH4                                                                |                                                                      |  |  |  |
| Display                | 8 Icon LED to show Alarm and Informati device status.                            | on, Green and Amber LED to show                                      |  |  |  |
| Alarms<br>Condition    | Low Alarm, High Alarm, TWA Alarm, ST<br>Limit Alarm, Multi Gas Alarm.            | EL Alarm, Negative Drift Alarm, Over                                 |  |  |  |
| Visual Alarm           | 6 Red LED                                                                        |                                                                      |  |  |  |
| Audible<br>Alarm       | 95 dB at 10cm                                                                    |                                                                      |  |  |  |
| Battery Life           | 2 months (8 hour per day at room tempe                                           | rature with NDIR CH4 sensor)                                         |  |  |  |
| Datalogging            | Continuous datalogging (45 days at day).<br>User configurable datalogging interv | 15 seconds interval and 8 hours per<br>val (5 to 60 seconds)         |  |  |  |
| Calibration            | Manual calibrate with Safety Suite Devic<br>app, Automatic with IntelliDoX.      | ce Configurator or Device Configurator                               |  |  |  |

## **Time Out Events**

| Action                                          | Time Out   |
|-------------------------------------------------|------------|
| Auto exit error screen and power off            | 5 seconds  |
| Auto skip error message screen and enter warmup | 5 seconds  |
| Auto exit menu and turn off Icon LED            | 6 seconds  |
| Auto exit Force bump and Calibration            | 30 seconds |
| Exit auto detected span gas                     | 60 seconds |
| Pairing, bump, and calibration result display   | 5 seconds  |
| BLE pairing timeout                             | 60 seconds |

## Troubleshooting

| Problem                                                                                                    | Cause                                                                                                    | Solution                                                                                                    |  |  |
|----------------------------------------------------------------------------------------------------|----------------------------------------------------------------------------------------------------|----------------------------------------------------------------------------------------------------|--|--|
| IntelliFlash flashes amber<br>once per second with no<br>other icon indication.                                     | The detector is in Ship<br>Mode.<br>IMPORTANT: In Ship Mode,<br>the detector DOES NOT<br>respond to alarms. If you<br>execute a bump test either<br>manually or in IntelliDoX,<br>the result might be a false-<br>passing test. | Use Safety Suite Device<br>Configurator and IR Link to<br>exit Ship Mode or contact<br>your local service team. |  |  |
| Battery icon blinks for 5<br>seconds when press<br>button to power on.                                              | Depleted battery                                                                                                    | Charge the rechargeable<br>battery pack                                                                         |  |  |
| The detector, side LEDs, all<br>bays, and IntelliFlash blink<br>for 5 seconds when press<br>the button to power on. | The detector expired                                                                                                    | The apparatus is over two<br>years lifetime, cannot<br>continue to use.                                         |  |  |
| All bays and IntelliFlash<br>light for 5 seconds                                                                    | All sensors fail                                                                                                    | Replace the sensor or the<br>PCBA                                                                               |  |  |
| The detector, side LEDs,<br>and IntelliFlash light for 5<br>seconds, and sound two<br>long beeps.                   | RTC fail                                                                                                    | Replace PCBA                                                                                                    |  |  |

| Problem                                                                                                    | Cause                                                                    | Solution                                                                                                    |  |  |
|----------------------------------------------------------------------------------------------------|--------------------------------------------------------------------------|----------------------------------------------------------------------------------------------------|--|--|
| The detector, side LEDs,<br>and IntelliFlash light for 5<br>seconds, and sound five<br>short beeps.                     | Data flash fail                                                          | Replace PCBA                                                                                                    |  |  |
| The detector, side LEDs,<br>and IntelliFlash light for 5<br>seconds, and sound one<br>long beep and two short<br>beeps. | Temperature sensor fail                                                  | Replace PCBA                                                                                                    |  |  |
| BLE icon and IntelliFlash<br>light for 5 seconds                                                                        | BLE fail                                                                 | Replace PCBA                                                                                                    |  |  |
| Sensor bay and IntelliFlash<br>light for 5 seconds                                                                      | Sensors fail                                                             | Replace the sensors                                                                                             |  |  |
| Bump icon lights for 30<br>seconds.                                                                                     | Bump overdue and must<br>carry out bump testing<br>before use.           | Hold the button for 3 seconds<br>to start the bump testing or<br>detector will auto power off<br>after 30 secs. |  |  |
| Detector alarms after start                                                                                             | Sensor not stabilized                                                    | SPE O2 sensor: Wait for at<br>least 10 min before power on.                                                     |  |  |
| up sequence                                                                                                    | Sensors require calibration                                              | NDIR-CH4 sensor must carry<br>out calibration 5 minutes after<br>warmed up for power on                         |  |  |
| Detector does not respond                                                                                               | The battery state is critically<br>low, or the battery is<br>depleted.   | Charge the rechargeable<br>battery pack                                                                         |  |  |
| when button is pressed                                                                                                  | Apparatus is performing<br>operations that do not<br>require user input. | Button operation restores<br>automatically when the<br>operation ends.                                          |  |  |
|                                                                                                    | Sensor(s) require calibration.                                           | Carry out calibration.                                                                                          |  |  |
| Apparatus Doesn't<br>accurately measure gas.                                                                            | Apparatus is colder/hotter<br>than gas temperature.                      | Allow the apparatus to attain<br>ambient temperature before<br>use.                                             |  |  |
|                                                                                                    | The sensor filter is blocked.                                            | Replace sensor filter                                                                                           |  |  |
| The detector does not                                                                                                   | Alarm setpoints set incorrectly.                                         | Define the alarm setpoint in Device Configurator.                                                               |  |  |
| alarm.                                                                                                    | Alarm setpoints set to zero.                                             | Define the alarm setpoint in Device Configurator.                                                               |  |  |

| Problem                                             | Cause                                                        | Solution                                                                                                    |  |
|-----------------------------------------------------|--------------------------------------------------------------|----------------------------------------------------------------------------------------------------|--|
|                                                     | Apparatus is in calibration mode.                            | Complete the calibration procedure.                                                                               |  |
|                                                     | Apparatus is in DC mode.                                     | Stop data communication via a mobile phone.                                                                       |  |
|                                                     | Apparatus is in IR<br>communication.                         | Stop data communication via<br>IR Link.                                                                           |  |
| The device alarms without<br>reason                 | The sensor is exposed to a puff of the target gas.           | Apparatus is operating<br>normally. Use caution in<br>suspected areas. Check the<br>peak gas exposure reading.    |  |
|                                                     | Alarm setpoints are set incorrectly.                         | Define the alarm setpoint in Device Configurator.                                                                 |  |
|                                                     | Sensors require calibration.                                 | Carry out calibration.                                                                                            |  |
|                                                     | Missing or faulty sensors.                                   | Replace the sensors.                                                                                              |  |
|                                                     | Battery temperature is out of acceptable range.              | Move to lower temperature ambient to charge the battery.                                                          |  |
| Battery indicator doesn't<br>display when charging. | Battery is depleted.                                         | Charge the battery for 8 hours.<br>If the battery indicator doesn't<br>light after charging, contact<br>Honeywell |  |
| Battery icon flashes in blue.                       | Battery is out of required<br>charging temperature<br>range. | Move to 0~45°C ambient temperature.                                                                               |  |

# DataLogs and Event Logs

## DataLogs

The detector records various information to create a report. The detector is capable of storing 45 days of data.

When the memory is full, the detector replaces the oldest datalogs with the most recent datalogs.

## **Event Logs**

The detector records a maximum of 50 gas alarm, maintenance events, and error conditions.

The following alarm events are recorded:

- 0: No alarm
- 1: Gas high
- 2: Gas low
- 3: Gas stel
- 4: Gas twa
- 5: Gas over range
- 6: Gas negative
- 7: Sensor failure
- 8: Multi alarm
- 9: Zeroing
- 10: Spanning
- 11: Bumping
- 12: Disabled

## Alarms

A gas detected event supersedes anything. When a gas alarm occurs, even when displaying other behavior, the device goes back to the home screen and displays appropriate gas behavior.

When more than one alarm occurs on one sensor, the highest priority is displayed: Over Range > High > STEL, TWA, Low, Negative.

When more than one sensor alarms, the alarm status is displayed as multi-alarm no matter what kind of gas alarms they are.

| Alarm type from high<br>priority to low |  | Description                                                                                                    |  |
|-----------------------------------------|--|----------------------------------------------------------------------------------------------------|--|
| Multi-<br>Alarm                         |  | Alarm 2 icon lights red and flash every second. Left and Right<br>alarm LEDs flash every second. Alarmed sensor LEDs flash twice<br>every second. Beeps and vibrates.        |  |
| Over<br>Range                           |  | Alarm 2 icon lights red and flash twice every second. Left and<br>Right alarm LEDs flash every second. Alarmed sensor LED<br>flashes twice every second. Beeps and vibrates. |  |
| High                                    |  | Alarm 2 icon lights red and flash once every second. Left and<br>Right alarm LEDs flash every second. Alarmed sensor LED<br>flashes twice every second. Beeps and vibrates.  |  |

| Alarm type from high<br>priority to low |                   | Description                                                                                                    |                                                                                                    |  |
|-----------------------------------------|-------------------|----------------------------------------------------------------------------------------------------|----------------------------------------------------------------------------------------------------|--|
| STEL                                    |                   | STEL icon lights in red. Left and Right alarm LEDs flash every second. Alarmed sensor LED flashes twice every second. Beeps and vibrates.   |                                                                                                    |  |
| TWA                                     |                   | TWA icon lights red. Left and Right alarm LEDs flash every<br>second. Alarmed sensor LED flashes twice every second. Beeps<br>and vibrates. |                                                                                                    |  |
| Low                                     |                   | Alarm 1 icon lights red. Left, Right, and sensor alarm LEDs flash every second. Beeps and vibrates.                                         |                                                                                                    |  |
| Negative                                |                   | Calibration icon flashes red every second. IntelliFlash flashes<br>amber every five seconds. Sensor LED lights solid red.                   |                                                                                                    |  |
| Item                                    | Alarm<br>Setpoint | Resseting                                                                                                    | Silencing                                                                                             |  |
| Negative<br>Alarm                       | <-5%LEL           | Keep alarm until reading increase<br>above or equal to -5%LEL                                                                               | Silence when<br>transmitting data to<br>Safety Suite Device<br>Configurator or Device<br>Configurator |  |

| Item                     | Alarm<br>Setpoint                                                                                                    | Resseting                                        | Silencing                                                                                             |  |
|--------------------------|----------------------------------------------------------------------------------------------------|--------------------------------------------------|----------------------------------------------------------------------------------------------------|--|
| Default<br>Low<br>Alarm  | 10%LEL                                                                                                    | Keep alarm until reading decease to below 10%LEL | Silence when<br>transmitting data to<br>Safety Suite Device<br>Configurator or Device<br>Configurator |  |
| Default<br>High<br>Alarm | 20%LEL                                                                                                    | Keep alarm until reading decease to below 20%LEL | Silence when<br>transmitting data to<br>Safety Suite Device<br>Configurator or Device<br>Configurator |  |
| Default<br>TWA           | N/A                                                                                                    |                                                  |                                                                                                    |  |
| Default<br>STEL          | N/A                                                                                                    |                                                  |                                                                                                    |  |
| Over<br>Alarm            | <ul> <li>N</li> <li>&gt;100%LEL</li> <li>&gt;100%LEL</li> <li>Over alarm will be latched<br/>automatically. Hold the button for one<br/>second to release the latching alarm<br/>when reading has declined below<br/>100% LEL</li> </ul> |                                                  | Silence when<br>transmitting data to<br>Safety Suite Device<br>Configurator or Device<br>Configurator |  |

| Gas          | Setting Res- | Low Alarm Set- | High Alarm Set- | TWA Set-   | STEL Setting |
|--------------|--------------|----------------|-----------------|------------|--------------|
| Type         | olution      | ting Range     | ting Range      | ting range | Range        |
| NDIR-<br>CH4 | 1% LEL       | 5~60%          | 5~60%           | N/A        | N/A          |

## **Replacement Parts**

CP-SS-K1 Sensor membrane (kit of 20)

CP-LBL-1 Sensor name plate

#### Accessories:

CP-TC-1 Calibration cap

## **Security Information**

This manual provides additional information for the customer and organization related to identification and risk management associated with the use of the system in connected infrastructure. It applies to a system with the following components:

- Safety Suite Device Configurator
- IntelliDoX Docking Station
- Gas Detection Instruments

Some controls such as custom operating system, encrypted data for firmware updates, and elimination of confidential data from the system (except for gas log files if designated as confidential by the customer) are already built into the system. This manual is focusing on additional controls that could be added by the customer.

## Security considerations for system installation

- To minimize unauthorized external access to the system, Safety Suite Device Configurator should operate behind a sufficiently robust and current company firewall.
- Ensure virus protection is installed, signature files are up-to-date, and subscriptions are active as per applicable IT policies.
- Allow only digitally signed software from trusted sources to run on PC, where Safety Suite Device Configurator is installed.
- To minimize the possibility of tampering with docking stations, instruments, and PCs, it is recommended to limit physical access to authorized personnel only.

## Security considerations for instruments equipped with wireless connectivity

- Bluetooth communication is always ON. It cannot be turned OFF by the user.
- If possible pair devices ONLY when in a physically secure area

## **System Monitoring**

It is highly recommended to perform regular security inspections of the system and review authorized access data.

Honeywell does not represent that the software is compatible with any specific third-party hardware or software other than as expressly specified by Honeywell. The Customer is responsible for providing and maintaining an operating environment with at least the minimum standards specified by Honeywell. The Customer understands and warrants that Customer must implement and maintain reasonable and appropriate security measures relating to the software, the information used therein, and the network environment. This obligation includes complying with applicable cybersecurity standards and best practices including, but not limited to, the Federal Trade Commission consent decrees and other declarations of reasonable and appropriate security measures, the National Institute of Standards and Technology ("NIST") Cybersecurity Framework and NIST Alerts, InfraGard Alerts, and the United States Computer Emergency Readiness Team ("US-CERT") Alerts and Bulletins, and their equivalents.

The software is provided "as is" without any express or implied warranties. Honeywell, its affiliated companies, and licensors expressly disclaim any implied warranty of merchantability, warranty of fitness for a particular purpose, and warranty of non-infringement. In no event are

Honeywell, its affiliates, and licensors liable for any loss of data, loss of profit, or any loss or damage, whether direct, indirect, incidental, special, or consequential, however arising, as a result of accessing or using the software. So long as this provision is enforceable in Customer's jurisdiction, the foregoing limitations, exclusions, and disclaimers apply to the fullest extent permitted by law even if any remedy fails of its essential purpose.

## In terms of North America flammable gas performance approval:

Honeywell BW<sup>™</sup> Icon and BW Icon+ are performance tested only for the range 0-5% methane in the air as 0-100% LEL based on CSA 60079-29-1 and UL 60079-29-1

Only Honeywell BW<sup>™</sup> Icon and BW Icon+ infrared sensor were evaluated for CSA 60079-29-1 and UL 60079-29-1.

The evaluation is valid with flow rate 500ml/min, CH4 (Methane) gas, and Safety Suite Device Configurator in CSA lab test.

The other options are not the scope of CSA 60079-29-1.

For the compliance of CSA 60079-29-1, the adjustable alarm point shall not exceed 5% to 60 %. The highest alarm shall be configured as a latching alarm, and the user can turn on/off the latching alarm by Safety Suite Device Configurator or Device Configurator.

Honeywell BW <sup>TM</sup> Icon and Icon+ were pressure tested for 80 to 120 kPa, temperature tested for - 40°C to 60°C, humidity tested for 5% to 90% RH, gas tested for 2.5%VOL CH4=50%LEL and air velocity less than 6m/s in CSA lab test.

The battery voltage is 3.7V, and the manufacturer verifies the duration time until the low battery condition mentioned; the performance test in the CSA lab only verifies the low battery duration. The maximum power consumption of BW<sup>™</sup> Icon and Icon+ are 380mW.

Infrared CH4 sensor warm-up time is less than 45s, CSA lab calibrates after warm-up for 1 hour, and test gas application time is 60s. T90<60s for 50%LEL CH4 gas in diffusion mode.

To check reaction time, follow the section of 'Capture Real-Time Reading' to enter 'Measurement' in DC and apply calibration gas. The reaction time starts from the time once attached hose or applied gas and end when reading over 90% of calibration gas concentration.

Performance Test Temperature Dependence:

-20 to 60°C, ±5%LEL or ±10% of reading at 20°C, whichever value is greater

-40 to -21°C, ±10%LEL or ±20% of reading at 20°C, whichever value is greater

Reading shows 0%LEL below 3%LEL and indicates Negative alarm once reading below - 5%LEL. Use the utility of manufacture to disable the suppression of reading.

Where it is necessary to apply LFL and UFL values for CSA 60079-29-1 and UL 60079-29-1, reference shall be made to ANSI/NFPA 497.

The storage life of BW<sup>™</sup> Icon and Icon+ are six months in below condition:

Temperature: 0~30°C

Humidity: 5%~95%RH

Pressure: 80~120kpa

The measuring range of the combustible gas sensor is 0~100%LEL, it is recommended to do calibration if the readings are not within specified limits.

If necessary, read IEC 60079-29-2 for a special calibration procedure.

## **Contact Us**

#### Europe, Middle East, Africa

Life Safety Distribution GmbH Javastrasse 2 8604 Hegnau Switzerland Toll-Free 00800 333 222 44 Middle East +971 4 450 5800 Middle East +971 4 450 5852 (Portable Gas Detection) gasdetection@honeywell.com

#### Americas

Honeywell Analytics 405 Barclay Boulevard Lincolnshire, Illinois. USA 60069 Toll free: 1-800 538 0363 Tel: +1 847 955 8200 detectgas@honeywell.com

#### Asia Pacific

Honeywell Analytics Asia Pacific 7F SangAm IT Tower, 434 Worldcup Buk-ro, Mapo-gu, Seoul 03922, South Korea Tel: +82 (0) 2 6909 0300 India Tel: +91 124 4752700 analytics.ap@honeywell.com

#### **Technical Services**

EMEA: HAexpert@honeywell.com

US: ha.us.service@honeywell.com

AP: ha.ap.service@honeywell.com

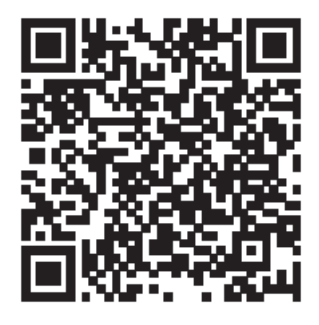

www.honeywellanalytics.com

Manual Number M05-4002-002 Rev-C ENGLISH © 2022. March 23, 2022